# Monitoraggio dei telefoni IP Cisco con Call Manager Real Time Monitoring Tool (RTMT)

### Sommario

Introduzione Prerequisiti Requisiti Componenti usati Premesse Procedura

# Introduzione

In questo documento viene descritto come controllare le informazioni telefoniche, ad esempio i nomi di caricamento attivi e inattivi del telefono, i numeri di directory, il numero di modello, l'ID utente di accesso e altre informazioni da RTMT.

# Prerequisiti

#### Requisiti

Nessun requisito specifico previsto per questo documento.

#### Componenti usati

Le informazioni di questo documento si basano sulle seguenti versioni software:

- Versione CUCM: 11.0
- Versione RTMT: 11.0
- Sistema operativo Windows 10

Le informazioni discusse in questo documento fanno riferimento a dispositivi usati in uno specifico ambiente di emulazione. Su tutti i dispositivi menzionati nel documento la configurazione è stata ripristinata ai valori predefiniti. Se la rete è operativa, valutare attentamente eventuali conseguenze derivanti dall'uso dei comandi.

### Premesse

Questo documento aiuta l'amministratore che desidera conoscere il firmware utilizzato dai telefoni o se desidera sapere se i telefoni sono stati aggiornati al firmware più recente o se desidera conoscere lo stato del telefono in caso di aggiornamento non riuscito/riuscito. Inoltre, se desiderano conoscere lo stato della registrazione telefonica dopo gli aggiornamenti o le principali modifiche.

## Procedura

- 1. Accedere a RTMT (fare clic sul documento per assistenza sull'installazione) <u>Cisco Unified</u> <u>Real-Time Monitoring Tool Administration Guide, versione 10.0(1)</u>
- 2. Selezionare Voice/Video > Device > Device Search > Open Device Search > Phone (Voce/video > Periferica > Ricerca dispositivo > Apri ricerca dispositivo > Telefono).

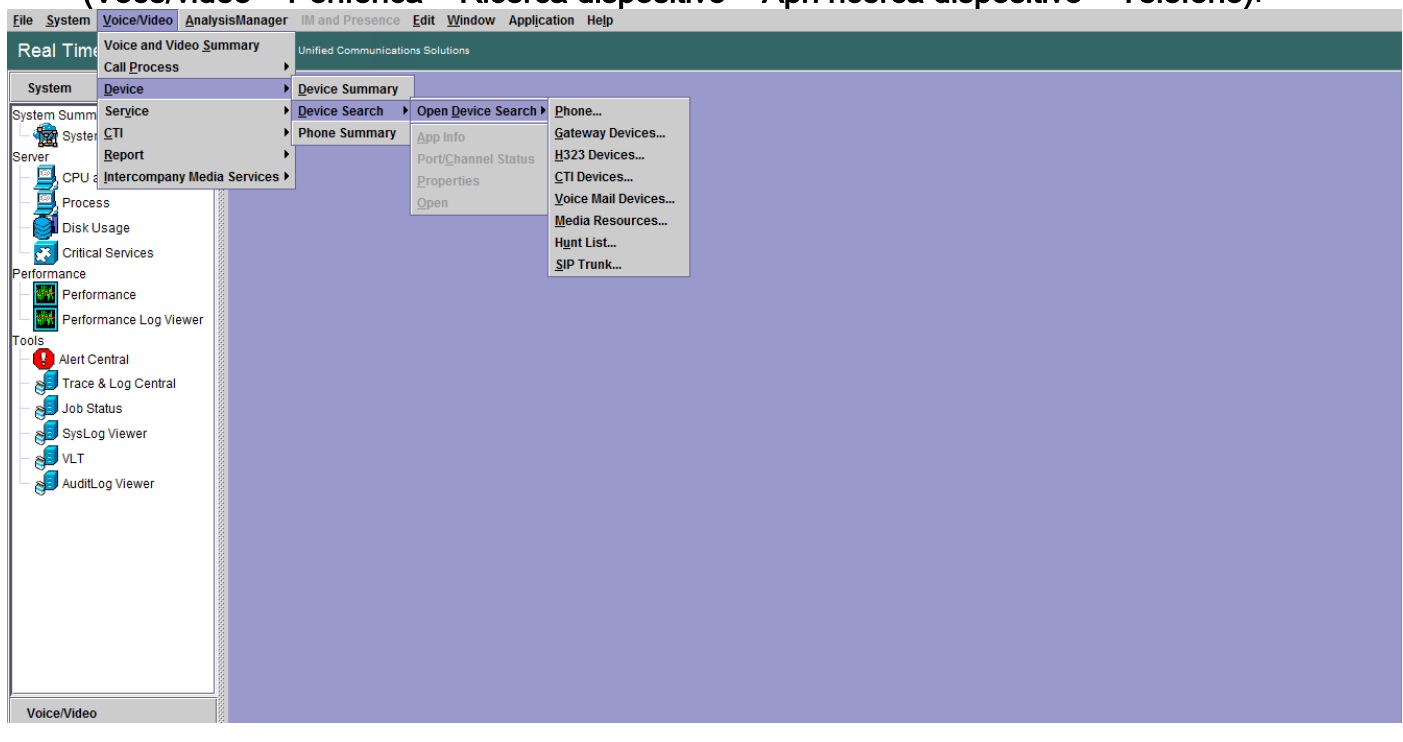

3. Scegliere i telefoni che si desidera monitorare in base allo stato della registrazione e fare clic su **Avanti**.

| Real Time Monitoring To                                                                                                    | O For Cisco Unified Communics                                                                                     | tions Solutions                                                                                                    |                                                                                                  |          |   |   |
|----------------------------------------------------------------------------------------------------|----------------------------------------------------------------------------------------------------|----------------------------------------------------------------------------------------------------|--------------------------------------------------------------------------------------------------|----------|---|---|
| System                                                                                                    | Device Search                                                                                                    |                                                                                                    |                                                                                                  |          |   | X |
| Voice IVideo Voice and Video Summary CallProcess Call Activity Gateway Activity Gateway Activity SDL Queue SIP Activity SIP Activity Session Trace Log View Called Party Tracing Device Device Summary Called Party Tracing Device Perice Summary Called Party Tracing Device Called Party Tracing Device Called Party Tracing Called Party Tracing Called Party | Cucm10pub<br>Phone<br>Gateway Devices<br>H323 Devices<br>CTI Devices<br>Media Resources<br>Hunt List<br>SIP Trunk | Select Phone to monitor         Select Device with Status:             Registered          Unregistered          Any C          Partial Registered          Any C          Any Status          Device only Configured | CallManager V<br>CallManager V<br>CallManager V<br>CallManager V<br>CallManager V<br>n Database. | <u>×</u> | < |   |
| CII<br>CII Manager<br>CII Search<br>Report<br>Learned Pattern                                                                                                    |                                                                                                    | < Ba                                                                                                    | ck Next> Finish                                                                                  | Cancel   |   |   |

4. Scegliere quindi il telefono in base allo stato di download del firmware del telefono. Ad esempio, per ottenere l'elenco dei telefoni, quale stato di download del firmware non è riuscito, ecc. Fare clic su **Avanti** per continuare.

| Real Time Monitoring Too                                                                                                    | D For Cisco Unified Communic                                                                                                    | sations Solutions                                                                                                    |
|----------------------------------------------------------------------------------------------------|----------------------------------------------------------------------------------------------------|----------------------------------------------------------------------------------------------------|
| System                                                                                                    | Device Search                                                                                                    | X                                                                                                    |
| Voice/Video                                                                                                    | Cucm10pub                                                                                                    |                                                                                                    |
| Voice and Video Summary<br>- Summary<br>CallProcess<br>- Call Activity<br>- State State State State<br>- State State State State<br>- State State State<br>- State State State<br>- State State State<br>- State State State<br>- State State State<br>- State State State<br>- State State State<br>- State State State<br>- State State State<br>- State State State<br>- State State<br>- State State State<br>- State State<br>- State State State<br>- State State State<br>- State State State State<br>- State State Stat | Gateway Devices Gateway Devices H323 Devices H122 Devices H423 Devices H423 Devices H423 Devices H424 Devices H424 H124 H424 H124 H124 H424 H124 H124 H424 H124 H124 H424 H124 H124 H424 H124 H124 H124 H424 H124 H124 H124 H124 H124 H124 H124 | Select Phone to monitor       ×         Select Device with Download Status:       •         • Any Status       •         • Successful       •         • Downloading       •         • Failed       •                             Downloading       •         • Failed       • |

5. Scegli il telefono per protocollo telefonico e in base al modello di dispositivo. Ad esempio, se si desidera monitorare i telefoni SIP del modello 7975. Scegliere l'opzione e fare clic su **Avanti** per continuare.

 Scegli i telefoni che iniziano con MAC o i numeri che iniziano con i numeri o i telefoni con intervallo di indirizzi IP. Ad esempio, gli indirizzi MAC dei telefoni iniziano con SEP0A6BE993\*, o con i numeri 646471\* o con l'intervallo IP 10.1.1.\* e fare clic su Avanti per continuare.

| System                                                                                                    | 🖌 🛅 Device Search    | X                                 |
|----------------------------------------------------------------------------------------------------|----------------------|-----------------------------------|
| VeiceAlidee                                                                                                    | Cucm10pub            |                                   |
| Voice/video                                                                                                    | Phone                |                                   |
| Voice and Video Summary                                                                                                    | Gateway Devices      |                                   |
| Contraction of the system of the system of t | - H323 Devices       |                                   |
| CallProcess                                                                                                    | - Voice Mail Devices |                                   |
|                                                                                                    | - 🗋 Media Resources  |                                   |
| Gateway Activity                                                                                                    | - 🗋 Hunt List        | Select Bhone to monitor           |
| Trunk Activity                                                                                                    | SIP Trunk            |                                   |
| - 🔳 SDL Queue                                                                                                    |                      | Search with Name:                 |
| - 2 SIP Activity                                                                                                    |                      | Any Name/Address                  |
| Session Trace Log View                                                                                                    |                      | O Directory Number (e.g. 200*)    |
| – 🌉 Real Time Data                                                                                                    |                      |                                   |
| 🗌 🔤 🦓 Open from Local Disk                                                                                                    |                      | O Device Name (e.g. SEP123*)      |
| Called Party Tracing                                                                                                    |                      | O Device Description (e.g. Auto*) |
| Device                                                                                                    |                      | () ID Address (a.a. 172 20 12 1)  |
| Device Summary                                                                                                    |                      | U IF Address (e.g. 172.20.12.)    |
| - 👍 Device Search                                                                                                    |                      | O IP Subnet IP: Mask              |
| Phone Summary                                                                                                    |                      | O IPV6 Address (e a xxxxxxxxxxx*) |
| Service                                                                                                    |                      |                                   |
| Cisco TFTP                                                                                                    |                      | Above Nexts Einish Cancel         |
| - 🅁 Heartbeat                                                                                                    |                      | Cock Mexic Finish Current         |
| 🗆 \Lambda Database Summary                                                                                                    |                      |                                   |
| сті                                                                                                    |                      |                                   |
| — 🗱 CTI Manager                                                                                                    |                      |                                   |
| - 🛃 CTI Search                                                                                                    |                      |                                   |
| Report                                                                                                    |                      |                                   |
| – 🖳 Learned Pattern                                                                                                    |                      |                                   |
|                                                                                                    | 8                    |                                   |

7. A questo punto è possibile scegliere i campi da visualizzare, ad esempio indirizzo MAC del telefono, carico attivo del telefono, carico inattivo, numero di telefono e così via.

| System                        | Device Search      |                               |                 | × |
|-------------------------------|--------------------|-------------------------------|-----------------|---|
| Voice/Video                   | cucm10pub          |                               |                 |   |
| Voice and Video Summary       | Gateway Devices    |                               |                 |   |
| 🗌 🗆 🎆 Voice and Video Summary | H323 Devices       |                               |                 |   |
| CallProcess                   | CTI Devices        |                               |                 |   |
| - 🥝 Call Activity             | Voice Mail Devices |                               |                 |   |
| Gateway Activity              | - Hunt List        | Colort Dhana ta manitar       | ~               |   |
| - Trunk Activity              | SIP Trunk          | Select Phone to monitor       | ^               |   |
| - 📕 SDL Queue                 |                    | Monitor following attributes: |                 |   |
| - SIP Activity                |                    | ✓ Name                        | ✓ Status        |   |
| • Session Trace Log View      |                    | ✓ Node                        | ✓ DirNumber     |   |
| – 蠲 Real Time Data            |                    | ✓ IpAddress                   | ✓ Description   |   |
| 🚽 🌺 Open from Local Disk      |                    | ✓ Ipv6Address                 | 🗹 Model         |   |
| Called Party Tracing          |                    | ✓ LoginUserId                 | ✓ StatusReason  |   |
| Device                        |                    | ✓ TimeStamp                   | Protocol        |   |
| - Device Summary              |                    | Activel oadId                 | Inactivel oadld |   |
| - 🏠 Device Search             |                    |                               |                 |   |
| - I Phone Summary             |                    |                               | DownloadOtatus  |   |
| Service                       |                    | DownloadFailureReason         | DownloadServer  |   |
| Cisco TFTP                    | 50000              | < Back Next >                 | Finish Cancel   |   |
| - 🍟 Heartbeat                 |                    |                               |                 |   |
| 🗆 🛕 Database Summary          |                    |                               |                 |   |
| CTI                           |                    |                               |                 |   |
| CTI Manager                   |                    |                               |                 |   |
| CTI Search                    |                    |                               |                 |   |
| Report                        |                    |                               |                 |   |
| Learned Pattern               |                    |                               |                 |   |

| System                  |          | Device Search      |           |              |            |             |                |            |         |          |                    | X                 |
|-------------------------|----------|--------------------|-----------|--------------|------------|-------------|----------------|------------|---------|----------|--------------------|-------------------|
| Voice/Video             | i F      | cucm10pub          | Name      | Status       | Node       | DirNum      | IpAddress      | Model      | LoginUs | Protocol | ActiveLoadId       | InactiveLoadId    |
|                         |          |                    | SEP0026C  | Registered   | 10.106.110 | . 1019-Regi | 10.106.110.46  | Cisco 7960 | N/A     | SCCP     | N/A                | N/A               |
| Voice and Video Summary | 2002     | Gateway Devices    | SEPB000B  | Unregistered | 10.106.110 | . 1019-UnR  | 10.106.110.52  | Cisco 8861 | user1   | SIP      | sip88xx.11-0-1ES-8 | sip88xx.11-0-1-11 |
| Voice and Video Summary | 2000     | H323 Devices       | SEPD0C28. | Registered   | 10.106.110 | . 1000-Regi | 10.106.122.137 | Cisco 9971 | N/A     | SIP      | sip9971.9-4-2SR2-2 | sip9971.9-4-2-13  |
| CallProcess             | 8        | CTI Devices        | SEPE8BA7  | Registered   | 10.106.110 | . 1014-Regi | 10.106.115.7   | Cisco 9951 | N/A     | SIP      | sip9951.9-4-2SR2-2 | sip9951.9-4-2-13  |
| - Activity              |          | Voice Mail Devices |           |              |            |             |                |            |         |          |                    |                   |
| Gateway Activity        | 1000000  | Hunt List          |           |              |            |             |                |            |         |          |                    |                   |
| Trunk Activity          |          | SIP Trunk          |           |              |            |             |                |            |         |          |                    |                   |
| - 🗮 SDL Queue           | 200      |                    |           |              |            |             |                |            |         |          |                    |                   |
| - SIP Activity          | 00000    |                    |           |              |            |             |                |            |         |          |                    |                   |
| Session Trace Log View  | 800      |                    |           |              |            |             |                |            |         |          |                    |                   |
| - 🦓 Real Time Data      | 2000     |                    |           |              |            |             |                |            |         |          |                    |                   |
| Open from Local Disk    | 00000    |                    |           |              |            |             |                |            |         |          |                    |                   |
| Called Party Tracing    |          |                    |           |              |            |             |                |            |         |          |                    |                   |
| Device                  | 3        |                    |           |              |            |             |                |            |         |          |                    |                   |
| - Cevice Summary        | 10000    |                    |           |              |            |             |                |            |         |          |                    |                   |
| Device Search           | 1000     |                    |           |              |            |             |                |            |         |          |                    |                   |
| Phone Summary           | 20002    |                    |           |              |            |             |                |            |         |          |                    |                   |
| Service                 | 20000    |                    |           |              |            |             |                |            |         |          |                    |                   |
| Heartbeat               | 10000    |                    |           |              |            |             |                |            |         |          |                    |                   |
| Database Summary        | 00000    |                    |           |              |            |             |                |            |         |          |                    |                   |
| CTI                     |          |                    |           |              |            |             |                |            |         |          |                    |                   |
| - 🗱 CTI Manager         | 20022002 |                    |           |              |            |             |                |            |         |          |                    |                   |
| CTI Search              | 20002    |                    |           |              |            |             |                |            |         |          |                    |                   |
| Report                  | 2002     |                    |           |              |            |             |                |            |         |          |                    |                   |
| – 🖳 Learned Pattern     | 000000   |                    |           |              |            |             |                |            |         |          |                    |                   |

Nota: A questo punto, è possibile visualizzare solo le informazioni e non è disponibile alcuna opzione per esportare i dati.